<u>土浦版環境家計簿(エクセルファイル)</u>をクリックします。

下のように表示された場合は,OKをクリックして次の画面に進みます。(ダウンロード した後にセキュリティの設定をします。)

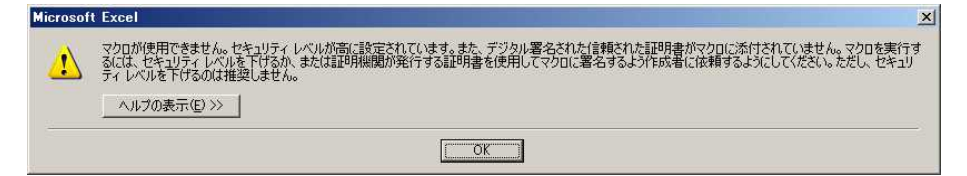

下のように表示されたらメニューコマンドの「ファイル(F)」をクリックする。

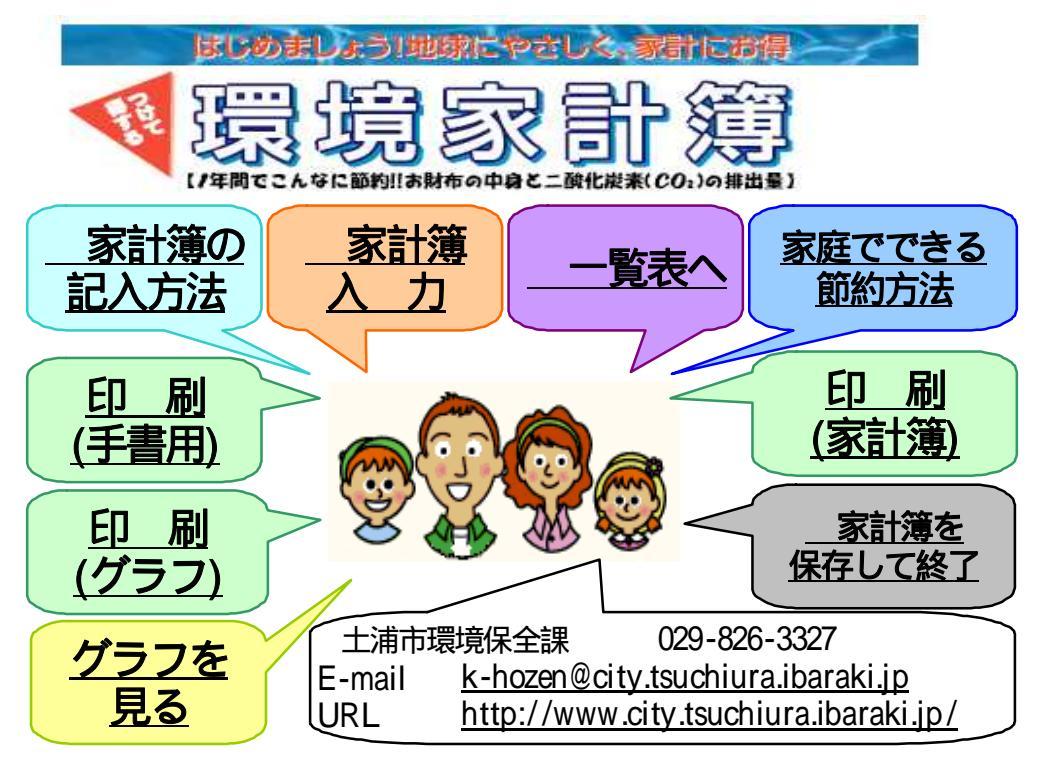

「名前を付けて保存(A)」をクリックすると,下の画面になりますので,「デスクト ップ」をクリックして,右下にある「保存(<u>S</u>)」をクリックします。

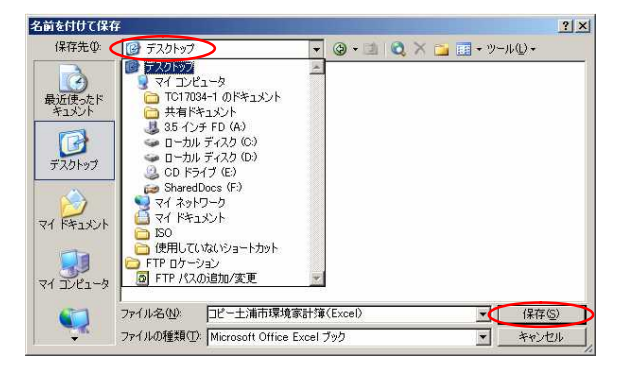

デスクトップ上に【土浦市環境家計簿(Excel)】というファイルが新しく作成されたのを確認し、ダウンロードは完了です。

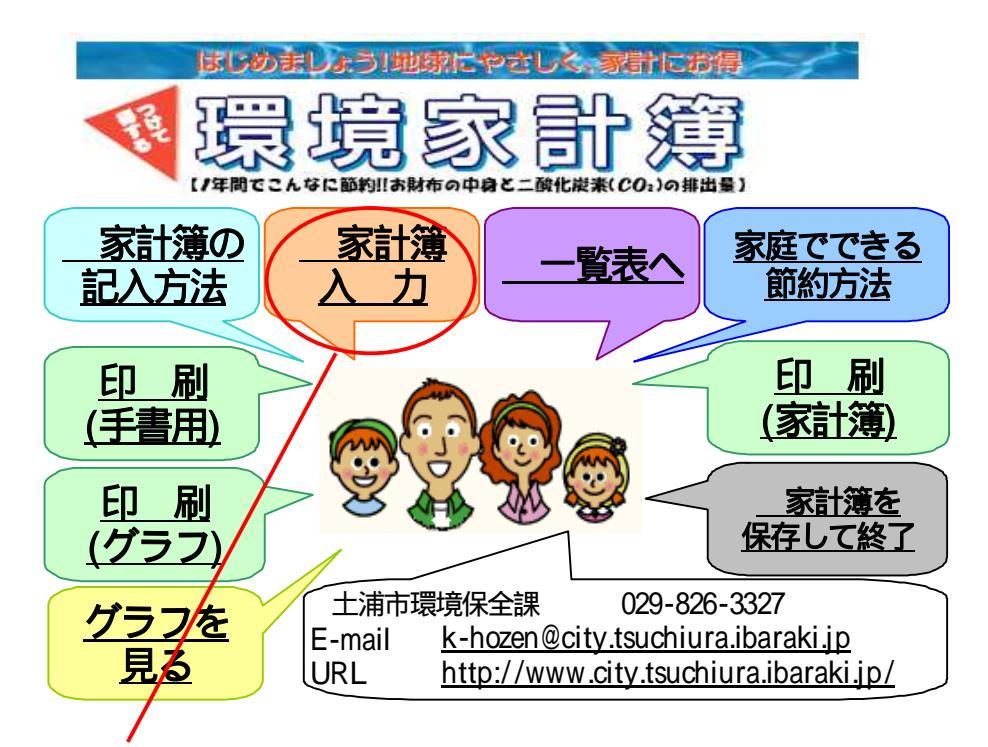

デスクトップ上に作成されたエクセルファイルのアイコンをダブルクリックして,起動すると,上のような画面が表示されますので,「家計簿入力」にマウスポインタを合わせてクリックすると,家計簿の画面に移ります。

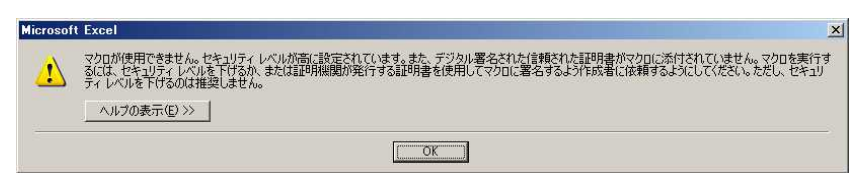

画面が変わらずに上のようなダイアログボックスが出た場合は,メニューコマンドの「ツール(T)」をクリック 「マクロ(M)」 「セキュリティ(S)」を実行する。

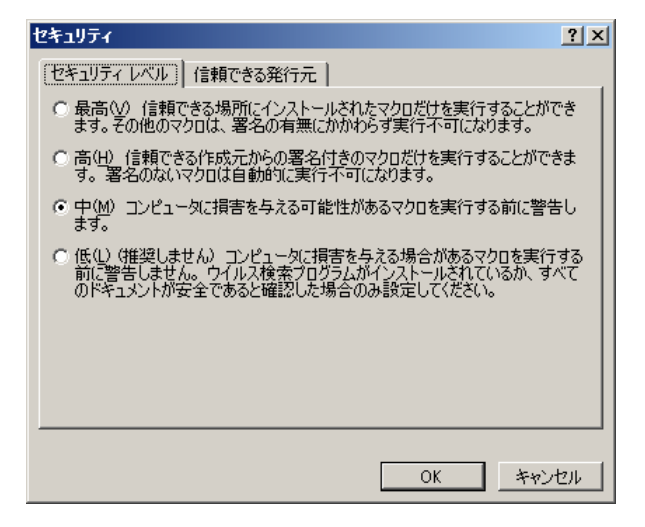

「セキュリティ」ダイアログボックスの「セ キュリティレベル」タブの「中(M)」をオンに して「OK」ボタンをクリックする。

これで,もう一度「家計簿入力」をクリック すると,家計簿の画面に移ります。

次回からファイルを開いたときに,右のような 「セキュリティ警告」が出ますので「マクロを 有効にする(E)」をクリックすると,目次の画 面が表示されます。

| セキュリティ警告                                        |
|-------------------------------------------------|
| "F:¥環境家計簿(工事中)¥土浦市環境家計簿(Excel).xls"はマクロを含んでいます。 |
|                                                 |
|                                                 |
|                                                 |
| マクロにはウイルスが含まれている場合があります。通常、マクロを無効にすると安全です       |
| が、マクロが適正な場合、機能が使えなくなります。                        |
| マクロを無効にする(D) マクロを有効にする(E) 詳細(M)                 |
|                                                 |